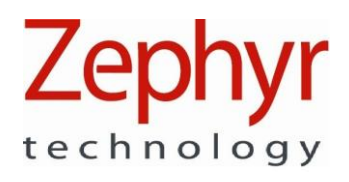

# OmniSense

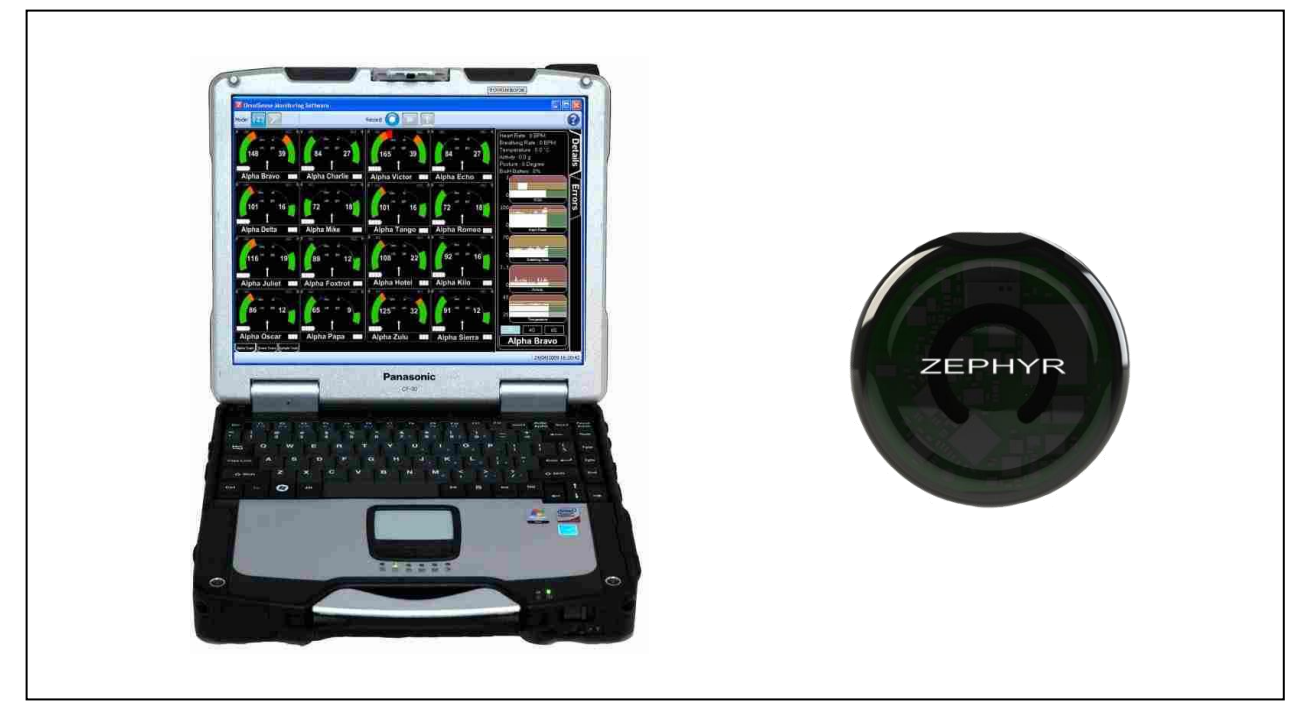

**Software Installation Guide** 

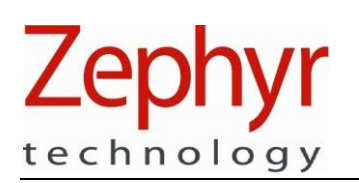

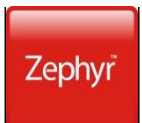

## Contacts

Mail:Zephyr Technology Corp. 1 Annapolis St, Suite 200, Annapolis MD 21401Email:support@zephyr-technology.comWeb:www.zephyr-technology.comPhone:443-569-3603Fax:443-926-9402

| Version    | Description     |
|------------|-----------------|
| 2012-05-14 | Initial Release |
|            |                 |

The information in this document is believed to be accurate in all respects at the time of publication but is subject to change without notice. Zephyr<sup>™</sup> Technology assumes no responsibility for errors or omissions, and disclaims responsibility for any consequences resulting from the use of information included herein. Additionally, Zephyr<sup>™</sup> Technology assumes no responsibility for the functioning of undescribed features or parameters. Zephyr<sup>™</sup> Technology does not assume any liability arising out of the application or use of any product, and specifically disclaims any and all liability, including without limitation consequential or incidental damages.

Zephyr<sup>™</sup> Technology products are not designed, intended or authorised for use in applications intended to support or sustain life, or for any application in which the failure of the Zephyr<sup>™</sup> Technology product could create a situation where personal injury or death may occur. Should Buyer purchase or use Zephyr<sup>™</sup> Technology products for any such unintended or unauthorised application, Buyer shall indemnify and hold Zephyr<sup>™</sup> Technology harmless against all claims and damages.

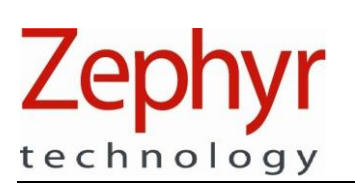

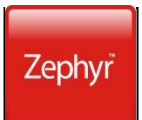

## Contents

| 1. | INTRODUCTION                     | . 4 |
|----|----------------------------------|-----|
| 2. | SOFTWARE INSTALLATION            | . 5 |
|    | 2.1. Windows XP                  | . 5 |
|    | 2.2. Windows Vista and Windows 7 | . 6 |
| 3. | LICENSE KEY                      | 11  |
| 4. | HARDWARE INSTALLATION            | 12  |
| 5. | SOFTWARE UPGRADE                 | 13  |
|    | 5.1. Upgrading OmniSense         | 13  |
| 6. | TROUBLESHOOTING                  | 14  |
|    | 6.1. Install Confirmation        | 14  |

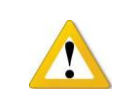

Don't connect any Zephyr Hardware to your PC until after the driver files are installed as part of your OmniSense software installation.

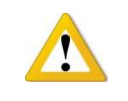

Don't install any Zephyr utilities on an Apple computer using a virtual PC interface, and then connect the BioHarness module to the computer. The device may behave unpredictably during subsequent operations.

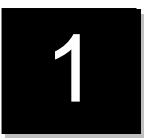

## 1. Introduction

This document contains information required to operate install the Zephyr<sup>™</sup> OmniSense Application Software and hardware driver files. This application forms a component of the Zephyr Physiological Status Monitoring (PSM) range of systems.

The application is supplied pre-configured to suit a customer's hardware needs. Information on configuring the application for other hardware and radio networks is contained in the OmniSense User Guide

## SYSTEM REQUIREMENTS

To check a PC's specifications:

- 1. Select Windows *Start > Computer*
- 2. Right-click Computer
- 3. Select Properties
- 4. The information is in the General tab of the System Properties dialogue displayed.

| PC Operating System: | Microsoft ® Windows XP SP2, Windows Vista or Windows 7 |
|----------------------|--------------------------------------------------------|
| PC Processor:        | 1.3 GHz single core 32 or 64 bit                       |
| PC RAM:              | 512MB minimum                                          |
| PC Memory:           | 100MB free disk space required                         |
| Connectivity:        | USB                                                    |

### SYSTEM COMPONENTS

The following components will all be installed:

| Component                        | Description                                                        |
|----------------------------------|--------------------------------------------------------------------|
| Microsoft .NET3.5SP1             | Program Framework required to operate the application software     |
|                                  | (already embedded in Windows 7)                                    |
| Zephyr USB Driver                | Files needed to communicate with Zephyr hardware (BioHarness       |
|                                  | modules, BioMics) when they are connected directly to a PC         |
| Firebird Database                | Database for storing recorded physiological data (this doesn't     |
|                                  | show up in the Add/Remove programs page in Windows)                |
| Zephyr OmniSense Live Module     | Zephyr Application Software                                        |
| Zephyr OmniSense Analysis Module | Zephyr Application Software                                        |
| Zephyr Configuration Tool        | Configuration Tool for Zephyr BioHarness Modules (to be used       |
|                                  | only after consultation with Zephyr or distributor)                |
| BioHarness Log Downloader        | A utility for importing log files from a BioHarness and generating |
|                                  | output files in .csv and or .dat /.hed format.                     |
| BioHarness Downloader            | A utility for importing log files from multiple BioHarnesses       |
|                                  | simultaneously. Data can be sent to the OmniSense database         |
|                                  | and/or external csv files                                          |

### GENERAL INFORMATION

The installation software files are normally supplied on a CD. For some PC platforms, such as the Panasonic Toughbook range, which do not have a CD drive, the files must first be transferred to removable storage such as a USB pen drive to allow their transfer to the PC.

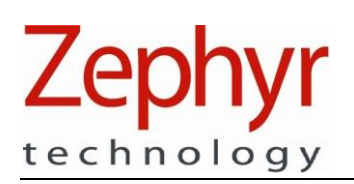

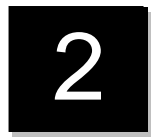

## 2. Software Installation

The following screen captures are those for Windows Vista – the installation Wizard logic is similar for Windows XP and Windows 7.

## 2.1. Windows XP

From OmniSense version 2.1 onwards, driver files for Z-Modem devices are installed automatically. The version of the driver currently being used is unsigned, and a Windows Logo Testing warning dialogue will be displayed to ask the User whether they wish to continue.

To remove these dialogues:

1. Select Windows Start > Control Panel > System > Hardware tab

| ieneral       Computer Name       Hardware       Advanced         evice       Manager       The Device Manager lists all the hardware devices installed properties of any device.       Device Manager to change the properties of any device.         Device       Manager       Device Manager to change the properties of any device.         Device       Manager       Device Manager         Inversion       Device Manager       Device Manager         Driver       Signing       Undows Update lets you set up how Windows connects to Windows Update         Driver       Signing       Windows Update         ardware       Profiles       Profiles         Image:       Hardware profiles provide a way for you to set up and store different hardware configurations.         Hardware       Profiles                                               |                                | estore                                                                                                   | Automa                                                                                           | atic Updates                                                                                                    | Remote                           |
|----------------------------------------------------------------------------------------------------|--------------------------------|----------------------------------------------------------------------------------------------------|--------------------------------------------------------------------------------------------------|----------------------------------------------------------------------------------------------------|----------------------------------|
| evice Manager         Image:         Image: <td< td=""><td>General</td><td>Comp</td><td>uter Name</td><td>Hardware</td><td>Advanced</td></td<> | General                        | Comp                                                                                                    | uter Name                                                                                        | Hardware                                                                                                    | Advanced                         |
| Device Manager         tivers         Driver Signing lets you make sure that installed drivers are compatible with Windows. Windows Update lets you set up how Windows connects to Windows Update for drivers.         Driver Signing       Windows Update lets you set up how Windows connects to Windows Update         Driver Signing       Windows Update         ardware Profiles       Hardware profiles provide a way for you to set up and store different hardware configurations.         Hardware Profiles       Hardware Profiles                                                                                                    | levice Mana<br>Th<br>on<br>pro | ager<br>ne Device M<br>n your compu<br>operties of a                                                     | lanager lists all<br>uter. Use the D<br>ny device.                                               | the hardware devic<br>levice Manager to c                                                                                                  | es installed<br>hange the        |
| ivers         Driver Signing lets you make sure that installed drivers are compatible with Windows. Windows Update lets you set up how Windows connects to Windows Update for drivers.         Driver Signing       Windows Update for drivers.         Driver Signing       Windows Update         ardware Profiles       Hardware profiles provide a way for you to set up and store different hardware configurations.         Hardware Profiles       Hardware Profiles                                                                                                    |                                |                                                                                                    |                                                                                                  | Device M                                                                                                    | anager                           |
|                                                                                                    | irivers                        | iver Signing<br>mpatible wit<br>ww Windows<br>Driver<br>Driver<br>ofiles<br>ardware prof<br>ferent hardv | lets you make<br>h Windows. W<br>connects to V<br>Signing<br>iles provide a v<br>vare configurat | sure that installed d<br>lindows Update lets<br>Vindows Update for<br><u>W</u> indows<br>way for you to set up<br>ions.<br><u>Hardware</u> | vou set up<br>drivers.<br>Update |
|                                                                                                    | ect <b>Dri</b>                 | iver Si                                                                                                  | ianina                                                                                           |                                                                                                    |                                  |
| ct Driver Signing                                                                                                    | er Signi                       | ing Opti                                                                                                 | ons                                                                                              |                                                                                                    | ?                                |
| ct Driver Signing<br>er Signing Options                                                                                                    |                                |                                                                                                    |                                                                                                  | we might datact                                                                                                    | software that                    |

 What action do you want Windows to take?

 • Ignore - Install the software anyway and don't ask for my approval

 • Warn - Prompt me each time to choose an action

 • Block - Never install unsigned driver software

 Administrator option

 Make this action the system default

 OK
 Cancel

Select **Ignore – install the software anyway**...' Other than this aspect, the installation process logic will be similar to that described in the following sections.

2.

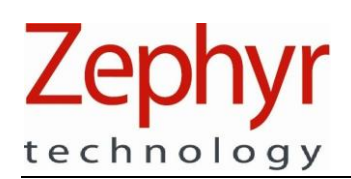

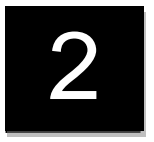

### 2.2. Windows Vista and Windows 7

1. The installation CD should auto-start, otherwise browse the installation files at their location – either on CD, removable storage or on the PC itself:

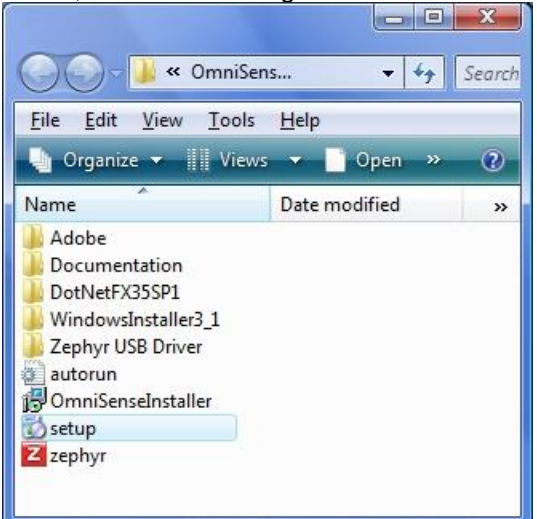

Double-click the **Setup** file to start the installation. Do *not* click any other file, as setup.exe initiates .NET and Zephyr USB driver installation as well as the OmniSense software.

2. A Microsoft .NET Install dialogue will display if you do not already have this component installed on your PC. (this is already embedded in Windows 7, and you will not see this dialogue)

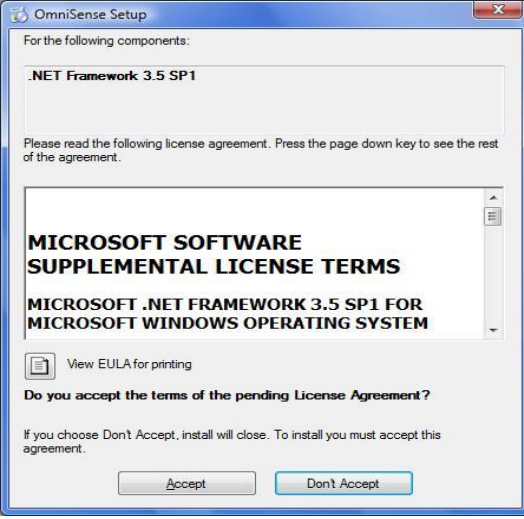

3. Click Accept to continue

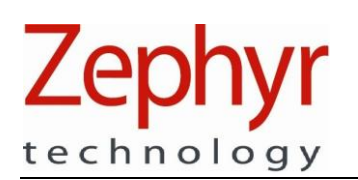

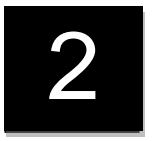

4. Some copying file dialogues will briefly display, followed by a progress bar. You may be prompted by User Control to continue with the installation.

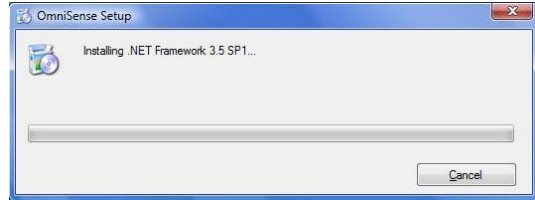

5. This will be followed by another

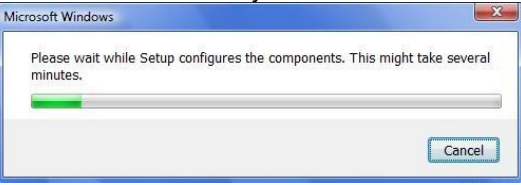

6. You may be asked to reboot your PC before proceeding

|                                            |                    | c. |
|--------------------------------------------|--------------------|----|
| Setup must reboot before proce             | eding.             |    |
|                                            |                    |    |
| ioose 'Yes' to reboot now or 'No' to manua | ally reboot later. |    |

Click Yes, reboot your PC and the install process will continue automatically.

7. The OmniSense Installer dialogue will display automatically

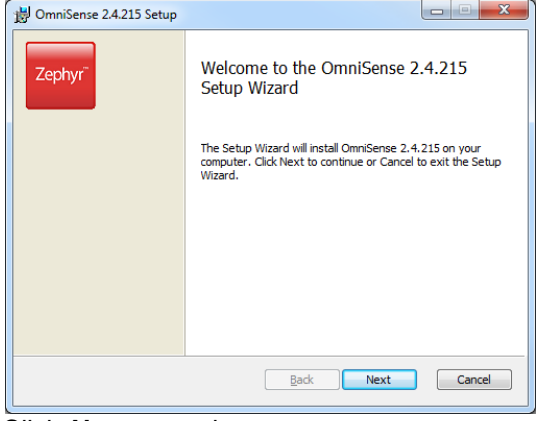

Click Next to continue

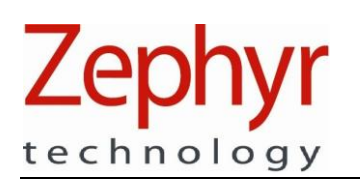

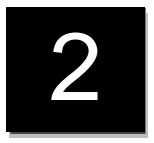

8. An end-user license agreement will display. Check the 'I Accept..' box and click Next to continue.

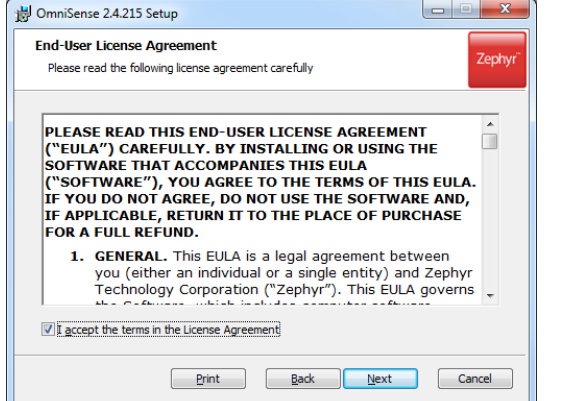

9. Browse and select an alternative location for the files if needed

| 🖞 OmniSense 2.4.215 Setup                                                                                |
|----------------------------------------------------------------------------------------------------|
| Destination Folder Click Next to install to the default folder or click Change to choose another. Zephyr |
| Install OmniSense 2.4.215 to:                                                                            |
| C:\Program Files (x86)\Zephyr\OmniSense\                                                                 |
| Change                                                                                                   |
| ☑ Create a shortcut for this program on the desktop.                                                     |
| ✓ Install language packs                                                                                 |
|                                                                                                    |
| Back Next Cancel                                                                                         |

Click *Next* to continue, unless a location other than the default is preferred. Record where this alternate location is for future reference.

10.A dialogue will indicate the installer is ready to start..

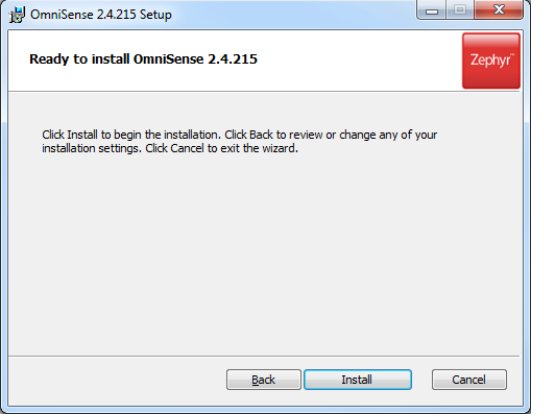

Click Install to continue

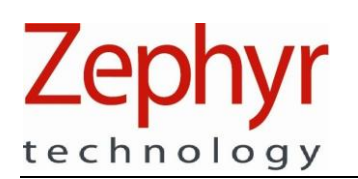

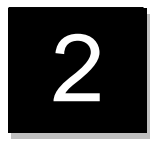

11.A progress bar will display during installation – there may be a short delay before it initiates.

| Installing OmniSense 2.4.215                            | Zephy          |
|---------------------------------------------------------|----------------|
|                                                         |                |
| Please wait while the Setup Wizard installs OmniSense 2 | .4.215.        |
| Status: Removing applications                           |                |
|                                                         |                |
|                                                         |                |
|                                                         |                |
|                                                         | hisset Comment |
| Dack                                                    |                |

12. If an existing OmniSense database file (from a previous installation) is detected, a dialogue will ask whether you want to add the data from this existing file into the new database. If you select **No**, the old database file will be overwritten. If this is done in error, contact Zephyr for information on recovering the overwritten data.

|  |  | If you select YES, all e<br>If you select NO, all e<br>Teams, etc) | xisting data will be<br>xisting data will be | transferred.<br>lost (i.e. Hardware, | Users, |
|--|--|--------------------------------------------------------------------|----------------------------------------------|--------------------------------------|--------|
|--|--|--------------------------------------------------------------------|----------------------------------------------|--------------------------------------|--------|

13. If the version being installed is 2.0 or later, then a firmware upgrade is required for Bluetooth BioHarness modules and XTS Speaker Microphones. This is to facilitate the addition of external Bluetooth sensors to measure blood pressure and SpO2 using the PSM Responder system. An additional directory [*BioHarness Firmware Upgrade*] supplied on the CD or download contains all the files and instructions needed for the user to perform the upgrade themselves.

If the user is using a PSM Training system with ISM BioHarness Modules or a PSM Training ECHO system, then no firmware upgrade is needed.

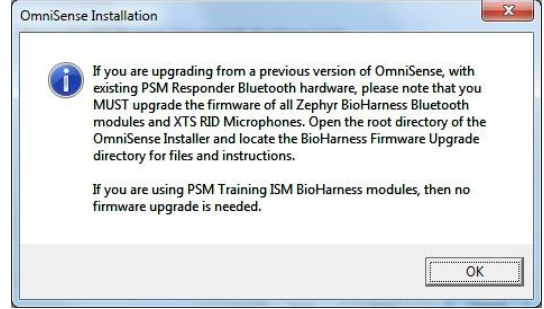

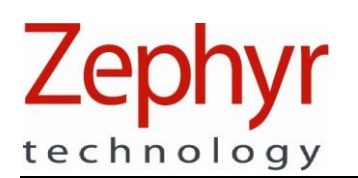

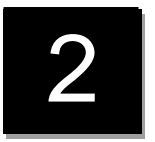

14. If Adobe © Acrobat Reader it is not already installed on your PC you will see a dialogue asking you to install Adobe © Acrobat Reader – this is required to read the OmniSense User Guide, which displays when the Help '?' button is used in the OmniSense application toolbar. Click OK to acknowledge the dialogue. For your convenience a copy of Adobe © Acrobat Reader is supplied on the Zephyr installation CD or you can download the reader directly from www.adobe.com.

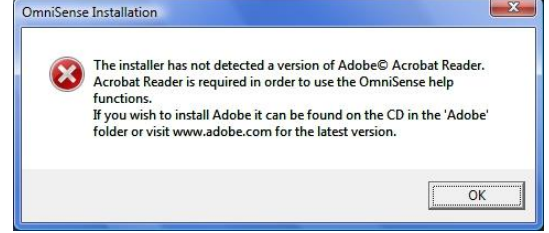

15.A Windows Security dialogue will display when the installing the driver files for the Z-Modem.

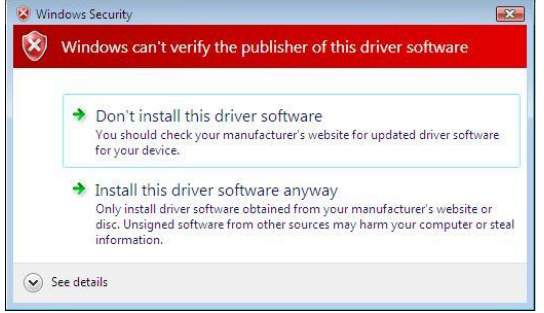

Click Install this driver software anyway to continue.

16.Click *Finish* to complete the installation.

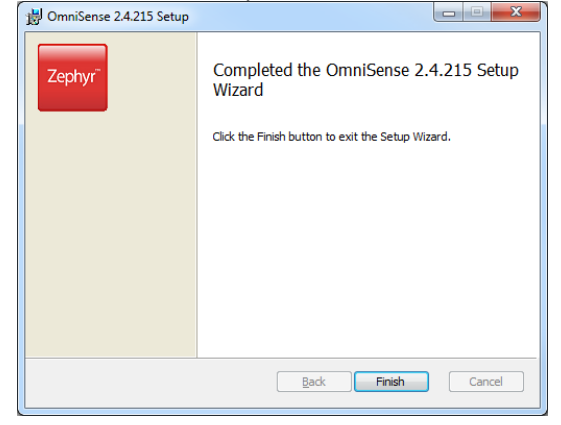

17. Shortcuts for OmniSense Live and Analysis modules will be placed on your desktop.

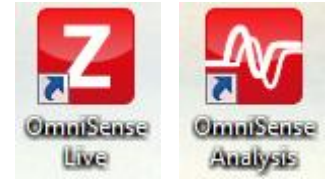

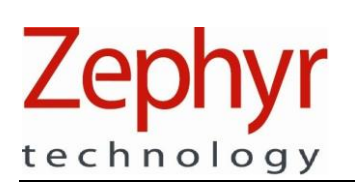

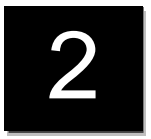

## 3. License Key

As of OmniSense v3.2.x, a license key is required for operation for more than 30 days of use. A licence key dialogue will appear the first time you run **OmniSense Live:** 

| Z Welcome to OmniSense                                                                                                   | x |  |  |  |  |
|----------------------------------------------------------------------------------------------------|---|--|--|--|--|
| Thank you for evaluating OmniSense. To purchase OmniSense contact<br>sales@zephyranywhere.com or call (+1) 443-569-3603. |   |  |  |  |  |
| You are on day 1 of your 30 day evaluation                                                                               |   |  |  |  |  |
| Install License Continue Evaluation Exit                                                                                 |   |  |  |  |  |

A 32-character license key will be supplied for all new instances of OmniSense, or upgrades, purchased. OmniSense can be used for free for a 30 day evaluation period.

| 🖌 Install OmniSer                     | nse Live License                                           |
|---------------------------------------|------------------------------------------------------------|
| To install a license<br>and click OK. | e, enter the key you received on purchasing OmniSense Live |
| License Key                           | XXXX-XXXX-XXXX-XXXX-XXXX-XXXX                              |
| Uninstall Licen                       | se Cancel OK                                               |

Two types of licence key are available:

- Full unlimited use of OmniSense on multiple PCs
- 30-day Trial extension unlimited use of OmniSense on multiple PCs for a further 30 days beyond the initial free 30 day trial

Contact <u>sales@zephyranywhere.com</u> for further details.

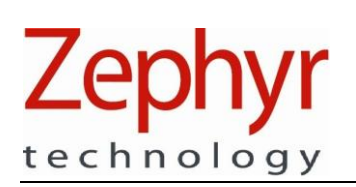

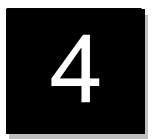

## 4. Hardware Installation

A Training system is supplied with a charging and configuration cradle capable of holding 7 devices. In order to communicate with and download logs from each device to the PC platform, driver files must be installed for each of these devices. The best way to do this is to remove ALL devices from the cradle before its first connection to the PC, and relocate them one at a time, pausing for device driver files to load for each.

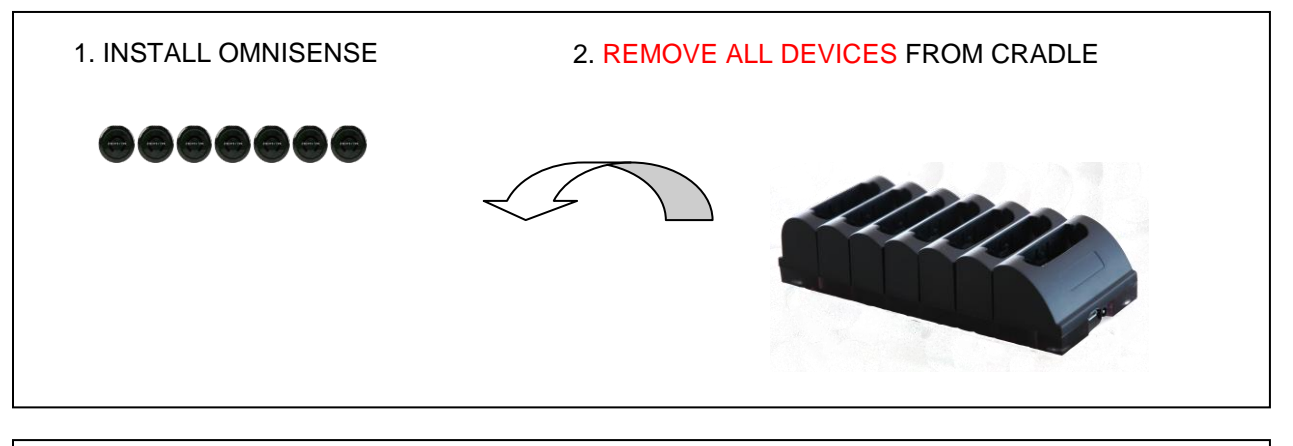

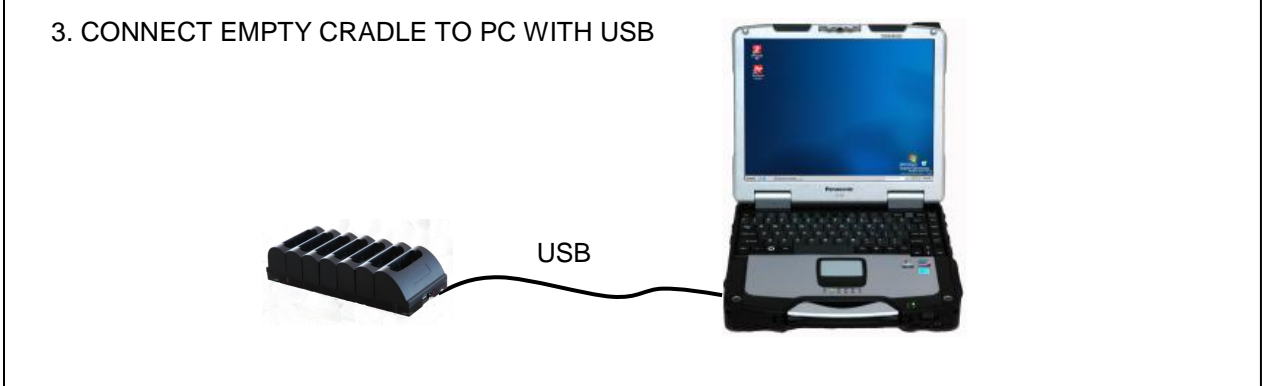

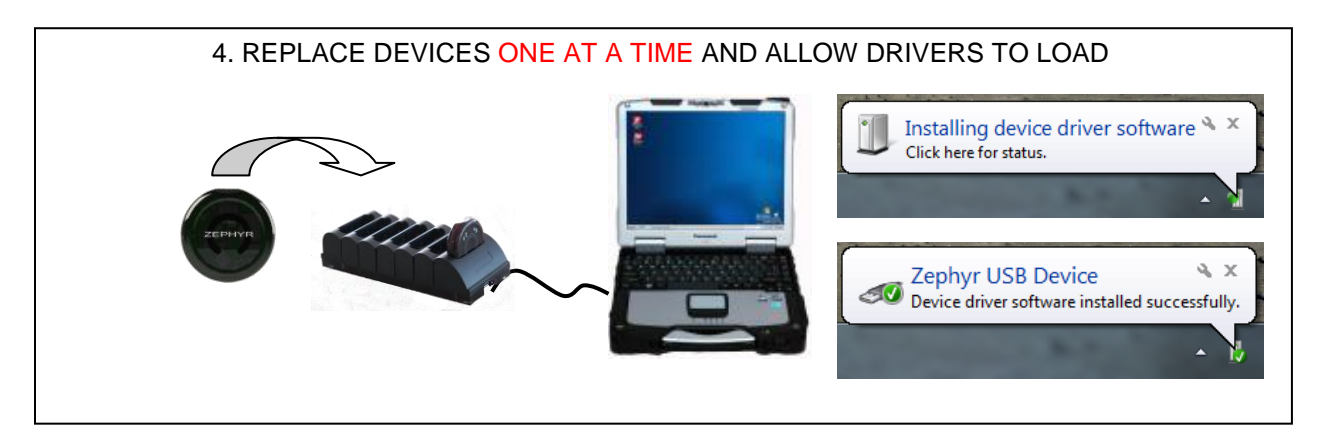

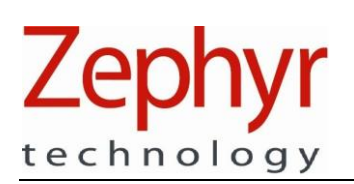

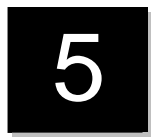

## 5. Software Upgrade

## 5.1. Upgrading OmniSense

When upgrading from a previous version of OmniSense the installer will detect the existing database and prompt to add this existing data to the new database:

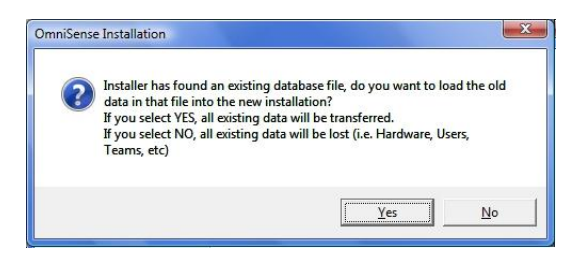

Select **Yes**, otherwise existing data will be over-written. This includes all subject physiological data and hardware configurations. If **No** is selected in error, contact Zephyr for instructions on how to recover the overwritten data.

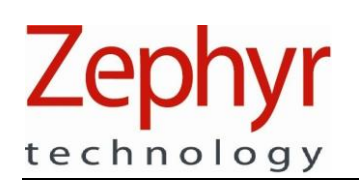

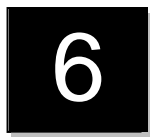

## 6. Troubleshooting

### 6.1. Install Confirmation

General problem diagnosis – should any aspect of installation or operation fail occur, first establish the status of your installation.

 Confirm that Microsoft® .NET has installed. In XP, go to *Windows>Start>Control Panel>Add or Remove Programs*. Once the list has populated, scroll down and locate .NET (In Windows Vista and 7, go to *Windows>Start>Control Panel>Programs and Features*)

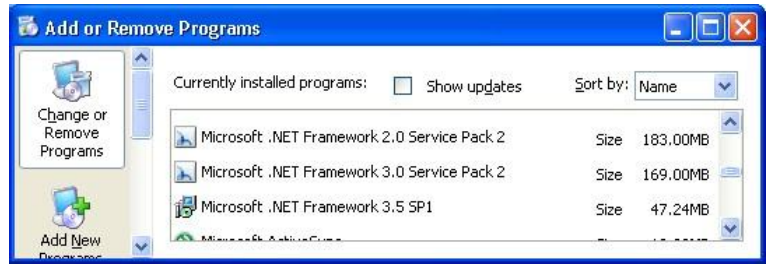

.NET 2.0, 3.0 and 3.5 should be displayed

2. Confirm, in the same Window, that the OmniSense Application has been installed

| 🐻 Add or R                   | emo | ve Programs                                           |                  |         |   |
|------------------------------|-----|-------------------------------------------------------|------------------|---------|---|
| 1                            | ^   | Currently installed programs: 🔲 Show up <u>d</u> ates | <u>S</u> ort by: | Name    | * |
| C <u>h</u> ange or<br>Remove |     | Z OmniSense                                           | Size             | 10.10MB | ^ |
| Programs                     |     | 🕞 OpenOffice.org Installer 1.0                        | Size             | 2.39MB  |   |
| 1                            |     | Paint.NET v3.36                                       | Size             | 4.46MB  | - |
| Add New                      | ~   | R PDFCreator                                          | Size             | 33.30MB | ~ |

OmniSense should be displayed

3. Confirm, in the same Window, that the Zephyr USB Driver files have been installed

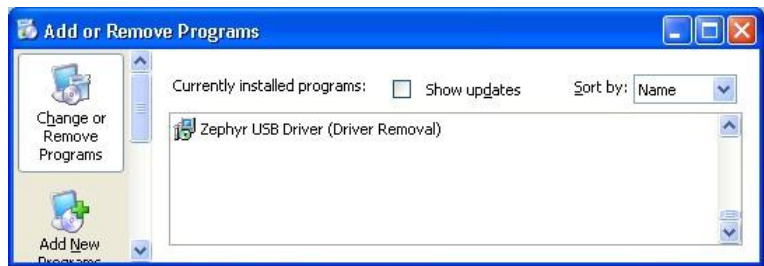

Zephyr USB Drive should be displayed